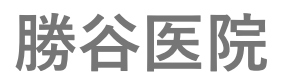

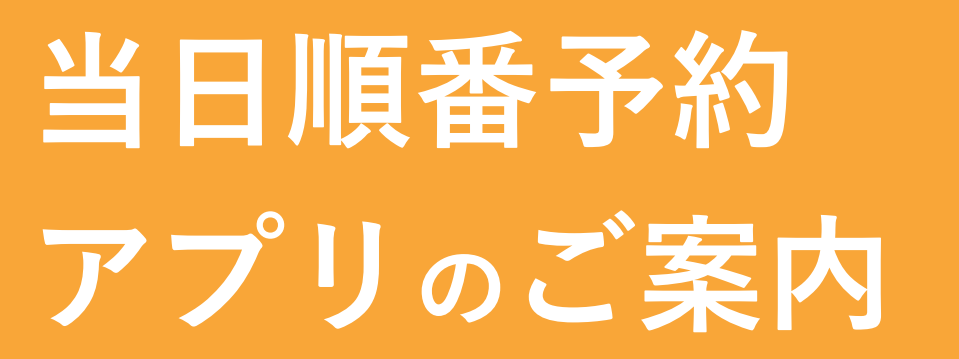

| SIMなし 🤊                                  | 🗢 IVPN                                                                                                    | 8:58               |      | 1 |
|------------------------------------------|----------------------------------------------------------------------------------------------------|--------------------|------|---|
| <u>?</u>                                 | 診察券                                                                                                    |                    |      | ≡ |
|                                          |                                                                                                    |                    |      | 0 |
| FUI<br>フジツ<br>富二<br>1990.<br>診察券<br>0123 | である<br>101.01 生<br>101.01 生<br>101.01 ±<br>101.01 ± | 郎                  |      | Ø |
| 受                                        | •                                                                                                    | 2001<br>31<br>予約情報 | 診察状況 | я |
| 乗拶                                       | 黨內                                                                                                    |                    |      |   |
| 病院                                       | 案内                                                                                                    |                    |      |   |
| タク                                       | シー呼出                                                                                                    |                    |      |   |

# <mark>スマートフォン</mark>のアプリゕら当日順番予約<sup>ができます</sup>!

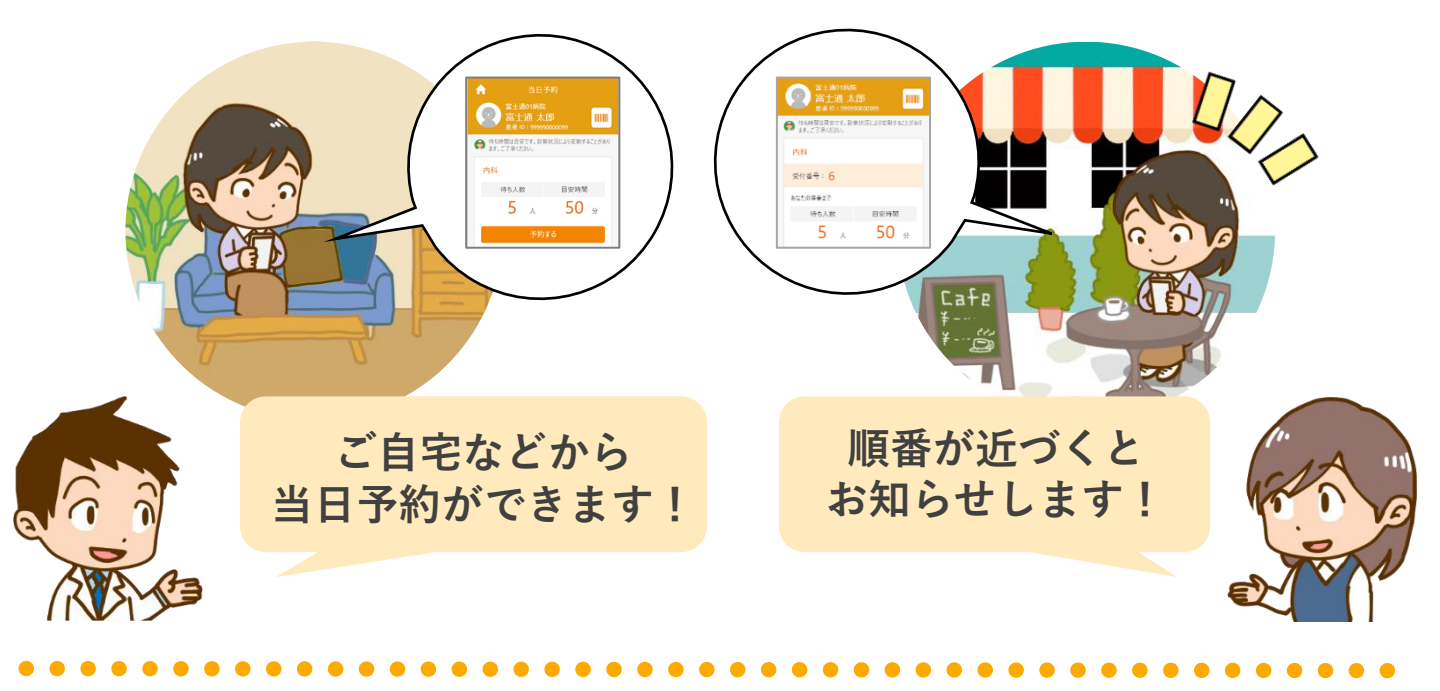

- ●受付できるのは **く当日のみ>**です。また午前・午後等の時間のご指定はできません。
- ●初めての方はご利用できませんので、直接ご来院ください。
- ●発熱・感染外来の方はアプリでの予約はできません。必ずお電話で予約(ご来院時間を 決めさせていただきます)をお取りください。
- ●診察開始後は今何番の方が診察中かアプリ上で確認できます。ご確認の上、順番に遅れないようにご来院ください。また、診察順番が近づいたことをアプリ上でお知らせいたします。 ●来院時に窓口で「アプリで予約しています」とお伝えください。

## ご利用開始方法

### STEP1 「HOPE LifeMark-コンシェルジュ」アプリのインストール

検索

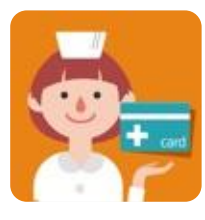

#### V iOS App Store

HOPE コンシェルジュ

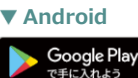

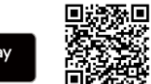

※AppleおよびAppleロゴは、Apple Inc.の商標です。 App StoreはApple Inc.のサービスマークです。 ※Google Play およびGoogle Play □ゴは、Google LLC の商標です。 ※ Android要件 7.0以上

※本アプリはタブレットには対応しておりません。

#### 利用者と医療機関の登録 STEP2

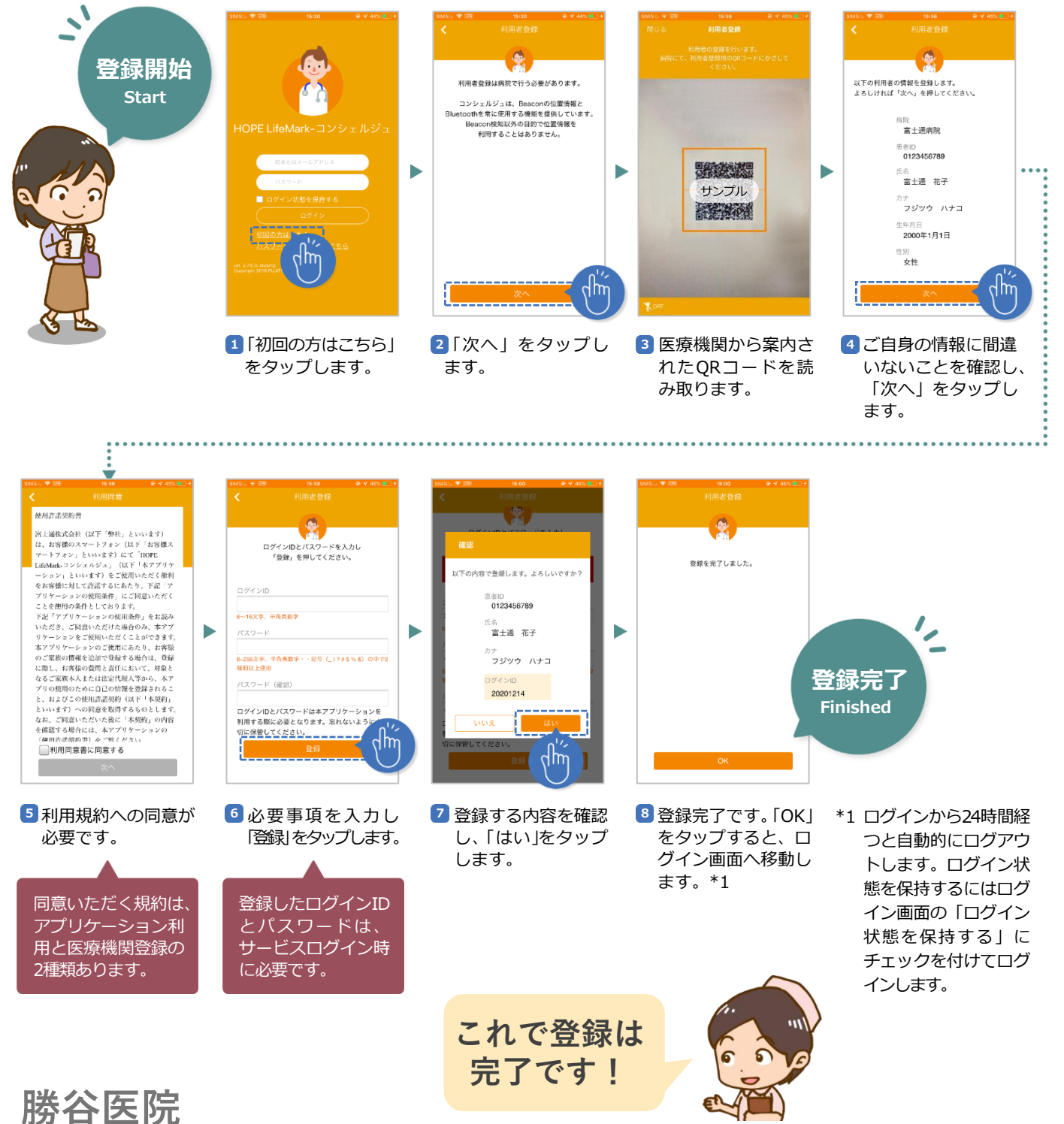

те!: 06-6416-1684 **〒660-0052** 兵庫県尼崎市七松町2-17-21